## Hydrantenkarten anzeigen

Die Monitore in DIVERA 24/7 können neben den üblichen Inhalten auch als Hydrantenkarte genutzt werden. Über den Dienst Open Streetmaps müssen diese eingepflegt und verwaltet werden.

Hydrantenkarten über Open Streetmaps müssen grundsätzlich vom Nutzer selbst eingegeben werden wenn keine Informationen vorhanden (1) sind. Hydranten werden erst ab Zoom-Stufe 15 angezeigt. Sie kann in den Einstellungen des gewünschten Monitors unter Karten konfiguriert werden. (1) 1) Bei Openstreetmaps registrieren: https://www.openstreetmap.org/user/new?referer=%2Fedit 2) E-Mail Adresse bestätigen und einloggen 3) https://openstreetmap.org aufrufen 4) Auf Bearbeiten klicken OpenStreetMap Bearbeiten 5) Punkt hinzufügen Ο Punkt 🖌 Linie Restaurants, Denkmäler, Briefkästen oder andere Punkte zur Karte hinzufügen. Tastenkürzel: 1 6) Karte durch Suche nach Koordinaten zentrieren **Objekte suchen** Danach auf die Karte klicken um den neuen Hydranten zu setzen Q 52.6288613, 9.9688734 Lage 52°37'44"N, 9°58'8"O Fehlerhaftes Bild 7) Objekttyp Hydrant über die Suche finden und anklicken 32 Ergebnisse für hydrant Q hydrant Hydrant

| 8) Benötigte Daten eintragen | <                        | Objekt bearbeiten                                                                                     |                                        | ~        |
|------------------------------|--------------------------|----------------------------------------------------------------------------------------------------|----------------------------------------|----------|
|                              | <b>±</b> ну              | vdrant                                                                                                |                                        | i        |
|                              | ✓ Alle Felder            |                                                                                                    |                                        |          |
|                              | Typ<br>Überflur-Hyd      | rant [                                                                                                | ê 5                                    | i        |
|                              | Position                 | ť                                                                                                    | e ش                                    | i        |
|                              | Parkspur                 |                                                                                                    |                                        | -        |
|                              | Referenzcod<br>Unbekannt | e                                                                                                    |                                        | i        |
|                              | Betreiber                |                                                                                                    |                                        | i        |
|                              | Unbekannt                |                                                                                                    |                                        |          |
| 9) Änderungen speichern      | 5 0                      | C Speichern C Speichern Überprüfe deine Ände und lade sie au OpenStreetMap hoch, für alle sichtbar we | 5<br>erunge<br>uf<br>damit :<br>erden. | n<br>sie |
|                              |                          | Tastenkürzel: #                                                                                       | €S                                     |          |

Weitere Möglichkeiten finden sie in folgendem Wiki Artikel: https://wiki.openstreetmap.org/wiki/DE:OpenFireMap-HowTo

## Verwandte Artikel

• Hydrantenkarten anzeigen